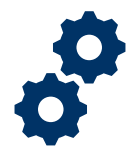

### Objective

To provide the LIE/FSR/Superuser with steps on how to review an accounting that was unlocked by a supervisor

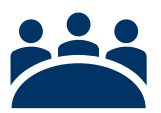

#### Audience

User: LIE, FSR, and other Superusers

### Prerequisite

The Supervisor will review an unlocked request submitted by the LIE/FSR/Superuser.

#### Instructions

1. <u>Receive</u> email notification regarding unlock decision. *If the unlock request was rejected, then the accounting status will remain Approved. No further action is needed.* 

| [External] Sandbox: FAST Unlock Request De                     | K Reply All | $\rightarrow$ Forward | •••     |
|----------------------------------------------------------------|-------------|-----------------------|---------|
| To ODoyle, Henry G.                                            |             | Wed 4/1/2020 11       | 1:49 AM |
| Your unlock request has been denied for the following reasons: |             |                       |         |

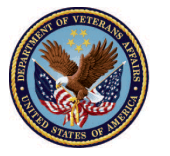

2. Login to Salesforce (Salesforce Homepage)

| Sign in with your organizational account |
|------------------------------------------|
| someone@example.com                      |
| ••••••                                   |
| Sign in                                  |
| Sign in using an X.509 certificate       |
|                                          |

#### 3. Click Accountings tab

|        | FAST Accountings V Reports V                                    | All 💌 Q Search Accountings and more |                    | * • • • •      |
|--------|-----------------------------------------------------------------|-------------------------------------|--------------------|----------------|
| 4 item | Accountings<br>Recently Viewed ▼<br>• Updated a few seconds ago |                                     | Q Search this list | \$* #* C / C T |
|        | Accounting Name                                                 |                                     |                    | ~              |
| 1      | Training Accounting 4-1-2020 4-29-2020                          |                                     |                    |                |
| 2      | Veronia Lab 4-1-2020 4-30-2020                                  |                                     |                    |                |
| 3      | Training Train 4-1-2020 4-29-2020                               |                                     |                    |                |
| 4      | Training Train 4-29-2020 5-27-2020                              |                                     |                    |                |
|        |                                                                 |                                     |                    |                |

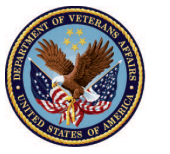

4. <u>Select</u> **Appropriate listview**. The recommendation would be to filter the listview by the reviewer's respective geographical area – approved.

|         |                                        | All 🔻 Q Search Accountings and more | Ŧ | ? | Ļ.     | 6     |
|---------|----------------------------------------|-------------------------------------|---|---|--------|-------|
| E.      | AST Accountings V Reports V            |                                     |   |   |        | . dat |
|         | Recently Viewed V                      |                                     |   |   |        |       |
| 4 items | Q                                      |                                     | • |   | 6      |       |
|         | Indianapolis - All Accountings         | ^                                   |   |   | $\sim$ |       |
| 1       |                                        |                                     |   |   |        |       |
| 2       | Indianapolis - Approved Accountings    |                                     |   |   |        |       |
| 3       | Indianapolis - Disapproved Accountings |                                     |   |   |        |       |
| 4       | Indianapolis - Pending Accountings     |                                     |   |   |        |       |
|         | Lincoln - All Accountings              |                                     |   |   |        |       |
|         | Lincoln - Approved Accountings         |                                     |   |   |        |       |
|         | Lincoln - Disapproved Accountings      |                                     |   |   |        |       |
|         | Lincoln - Pending Accountings          |                                     |   |   |        |       |
|         | Louisville - All Accountings           |                                     |   |   |        |       |
|         | Louisville - Approved Accountings      | ~                                   |   |   |        |       |

5. <u>Select</u> the **accounting** that has been unlocked. *If the unlock request was accepted, the accounting will appear with the status Under Review. If the unlock request was rejected, the accounting will remain under the status Approved.* 

|         |                                                                                                 | All 🔻               | Q Search Acc      | countings and mo  | pre                 |            |             |               | *• +         | ? 🏚       | 6    |
|---------|-------------------------------------------------------------------------------------------------|---------------------|-------------------|-------------------|---------------------|------------|-------------|---------------|--------------|-----------|------|
| * * * * | FAST Accountings V Reports                                                                      | ~                   |                   |                   |                     |            |             |               |              |           |      |
| 8 item  | Accountings<br>Columbia - All Accountings<br>as - Sorted by Accounting Name - Filtered by all a | 💌                   | y Hub • Updated a | a few seconds ago | (                   | Q Search   | n this list |               | ¢ • III • C  | Printable | View |
|         | Accounting Name ↑ ✓                                                                             | Fiduciary User 🗸 🗸  | VA File 🗸         | VA Fiduc 🗸        | Name of Bene $\vee$ | Start D 🗸  | End Date 🗸  | Reviewer      | ✓ Status     | ~         |      |
| 1       | FE Smith 4-1-2020 4-29-2020                                                                     | FAST Fiduciary User | C-121212121       | Columbia 3        | FE Smith            | 4/1/2020   | 4/29/2020   |               | Submitted    |           | •    |
| 2       | QA Test 3-5-2020 3-13-2021                                                                      | FAST Fiduciary User | C-766554983       | Columbia 3        | QA Test             | 3/5/2020   | 3/13/2021   |               | Submitted    |           | •    |
| 3       | Smoke 330 10-16-2019 10-16-2020                                                                 | FAST Fiduciary User | C-33033033        | Columbia 3        | Smoke 330           | 10/16/2019 | 10/16/2020  |               | Draft        |           | •    |
| 4       | Smoke 330 8-15-2019 9-22-2019                                                                   | FAST Fiduciary User | C-33033033        | Columbia 3        | Smoke 330           | 8/15/2019  | 9/22/2019   | FAST LIE User | Under Reviev | v         |      |
| 5       | Training Accounting 4-1-2020 4-29-20                                                            | FAST Fiduciary User | C-00000000        | Columbia 3        | Training Accounting | 4/1/2020   | 4/29/2020   | FAST LIE User | Under Reviev | v         |      |
| 6       | Training Train 4-1-2020 4-29-2020                                                               | FAST Fiduciary User | C-00000000        | Columbia 3        | Training Train      | 4/1/2020   | 4/29/2020   |               | Approv       | ocs Need  |      |
| 7       | Training Train 4-29-2020 5-27-2020                                                              | FAST Fiduciary User | C-00000000        | Columbia 3        | Training Train      | 4/29/2020  | 5/27/2020   |               | Draft        | _         |      |
| 8       | Veronia Lab 4-1-2020 4-30-2020                                                                  | FAST Fiduciary User | C-12345678        | Columbia 3        | Veronia Lab         | 4/1/2020   | 4/30/2020   |               | Disapploved  |           |      |
|         |                                                                                                 |                     |                   |                   |                     |            |             |               |              |           |      |
|         |                                                                                                 |                     |                   |                   |                     |            |             |               |              |           |      |

Pensions and Fiduciary Last Updated: April 2020

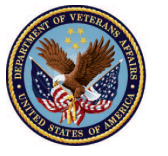

U.S. Department of Veterans Affairs

6. Verify that the LIE/FSR/Superuser's name is in the Reviewer field

|                                                                            | All 🔻 Q Search Accountings and t                                 | more                                   |                                                     | * • • *                              |
|----------------------------------------------------------------------------|------------------------------------------------------------------|----------------------------------------|-----------------------------------------------------|--------------------------------------|
| FASI Accountings V Reports V                                               |                                                                  |                                        |                                                     |                                      |
| Under Re                                                                   | eview Revisions Requested                                        | Revisions Submitted                    | Disapproved                                         | Approved                             |
| Accounting<br>Training Accounting 4-1-2020 4-29-2                          | 2020                                                             | 9) (1999) (18 MII 1970) - 2 (11)       | Approve Return for Revisio                          | ons Disapprove Waive                 |
| Name of Beneficiary VA Fiduciary Hub S<br>Training Accounting Columbia 319 | Start Date         End Date           4/1/2020         4/29/2020 | Total Funds Under Management<br>\$4.00 | Total Assets<br>\$4.00                              |                                      |
| Details                                                                    |                                                                  |                                        | Files (1)                                           | •                                    |
| ✓ Review Information                                                       |                                                                  |                                        | (4706b) Training Account<br>Apr 1, 2020 • 128KB • p | unting-2020-04-01 17:30:56.pdf<br>df |
| Status<br>Under Review                                                     | Additional Remarks 0                                             |                                        | vi                                                  | iew All                              |
| Reviewer<br>FAST LIE User 2<br>Veteran                                     | Revisions Requested 0                                            |                                        | 4 Approval History (                                | 3+)                                  |

#### 7. View Approval History

|                                         | All 🔻 Q Search Accountings and more             | *• • ? + 🧔                                                                                  |
|-----------------------------------------|-------------------------------------------------|---------------------------------------------------------------------------------------------|
| FAST Accountings V Reports V            | 4/1/2020 4/29/2020 34.00                        | 34,00                                                                                       |
| Details                                 |                                                 | 📔 Files (1)                                                                                 |
| ✓ Review Information                    |                                                 | (4706b) Training Accounting-2020-04-01 17:30:56.pdf<br>Apr 1, 2020 + 128KB + pdf            |
| Status<br>Under Review                  | Additional Remarks  🕕                           | View All                                                                                    |
| Reviewer SFAST LIE User 2 Veteran       | Revisions Requested 🔹                           | Approval History (3+)                                                                       |
| ✓ Reporting                             |                                                 | Approve the unlock<br>Date: 4/1/2020 2:54 PM                                                |
| Submitted Date   4/1/2020 12:05 PM      | Approval Date                                   | Status: Approved<br>Assigned To: FAST Supervisor Queue<br>Actual Appro FAST Supervisor User |
| Returned Date  Revisions Submitted Date | Disapproval Date  Disapproval Date  Date Waived | Approval Request Submitted                                                                  |
| -                                       |                                                 | Status: Submitted                                                                           |

Pensions and Fiduciary Last Updated: April 2020

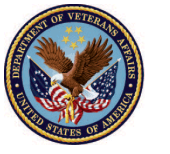

U.S. Department of Veterans Affairs

8. Verify Approval History is updated to reflect unlocked accounting

|                                                 | Q Search Accountings and more                   | * 🖬 ? 🖡 👼                                                                                               |
|-------------------------------------------------|-------------------------------------------------|----------------------------------------------------------------------------------------------------|
| Training Accounting Columbia 519 4/1/           | 2020 472972020 \$4.00                           | \$4.00                                                                                                  |
| Details                                         |                                                 | Files (1)                                                                                               |
| ✓ Review Information                            |                                                 | (4706b) Training Accounting-2020-04-01 17:30:56.pdf<br>Apr 1, 2020 · 128KB · pdf                        |
| Status<br>Under Review                          | Additional Remarks   🕕                          | View All                                                                                                |
| Reviewer SFAST LIE User 2 Veteran               | Revisions Requested 🕚                           | Approval History (3+)                                                                                   |
| ✓ Reporting                                     |                                                 | Approve the unlock ▼<br>Date: 4/1/2020 2:54 PM                                                          |
| Submitted Date  4/1/2020 12:05 PM Returned Date | Approval Date  4/1/2020 1:30 PM Disporting Date | Status: Approved<br>Assigned To FAST Supervisor Queue<br>Actual Appro FAST Supervisor User<br>Comments: |
| Revisions Submitted Date                        | Date Waived                                     | Approval Request Submitted<br>Date: 4/1/2020 2:50 PM<br>Status: Submitted                               |

#### 9. View status as Under Review

| EAST Accountings of Penorts of     | All 🔻 Q Search Accountings and more | * = ? + 🗟                                                                                   |
|------------------------------------|-------------------------------------|---------------------------------------------------------------------------------------------|
| naming Accounting Columbia 319     | 4/1/2020 4/29/2020 34.00            | \$4.00                                                                                      |
| Details                            |                                     | Files (1)                                                                                   |
| ✓ Review Information               |                                     | (4706b) Training Accounting-2020-04-01 17:30:56.pdf<br>Apr 1, 2020 + 128KB + pdf            |
| Status<br>Under Review             | Additional Remarks 🕚                | View All                                                                                    |
| FAST LIE User 2<br>Veteran         | Revisions Requested 0               | Approval History (3+)                                                                       |
| ✓ Reporting                        |                                     | Approve the unlock<br>Date: 4/1/2020 2:54 PM                                                |
| Submitted Date 🕕 4/1/2020 12:05 PM | Approval Date                       | Status: Approved<br>Assigned To: FAST Supervisor Queue<br>Actual Appro FAST Supervisor User |
| Returned Date 🕚                    | Disapproval Date                    | Comments:<br>Approval Request Submitted                                                     |
| Revisions Submitted Date  🕕        | Date Waived                         | Date:     4/1/2020 2:50 PM       Status:     Submitted                                      |

### Outcome

The LIE/FSR/Superuser has reviewed an accounting unlock decision. If the accounting unlock request was approved, the LIE/FSR/Superuser will review the accounting.

Pensions and Fiduciary Last Updated: April 2020

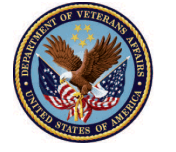

U.S. Department of Veterans Affairs